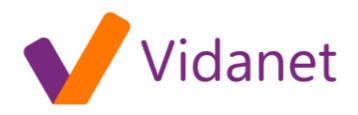

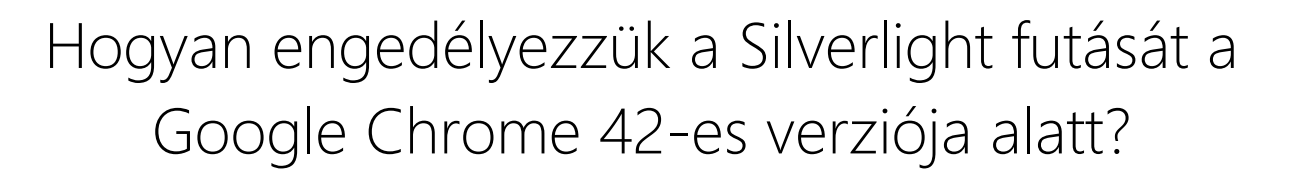

1. lépés: A címsorba gépelje be: "chrome://flags", majd nyomjon egy ENTER-t.

2. lépés: Keresse meg az "NPAPI engedélyezése" részt, és kattintson az "Engedélyezés" gombra, ahogy az a lenti képen is látható.

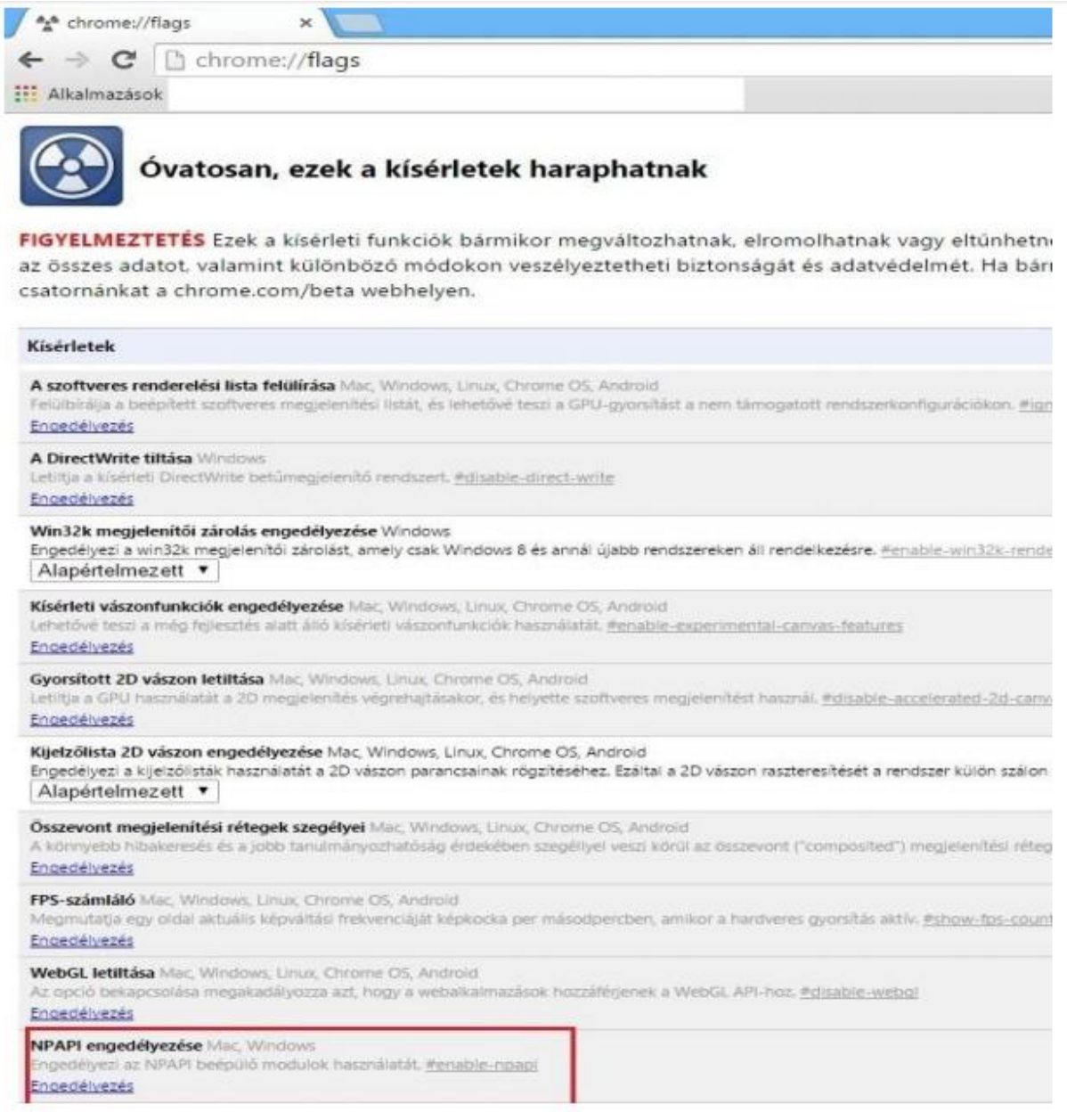

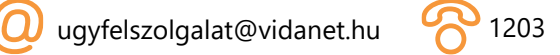

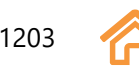

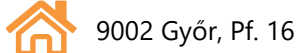

## vidanet.hu

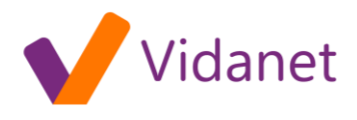

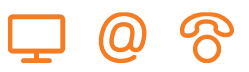

3. lépés: Miután sikeresen megváltoztatta ezt a beállítást, görgessen a lap aljára, keresse meg az "Újraindítás most" gombot, s kattintson rá. Ez újraindítja a böngészőt, ami kis időbe telhet.

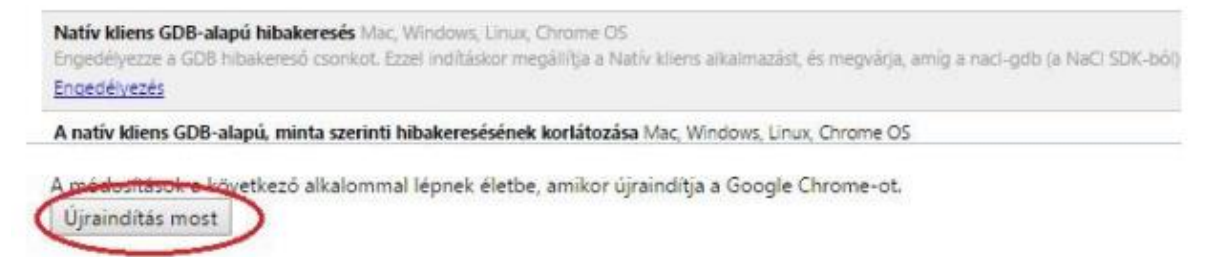

4. lépés: Ha ez megtörtént, a címsorba gépelje be: "chrome://plugins", majd nyomjon egy ENTER-t.

5. lépés: Keresse meg a "Silverlight" részt. Ha nincs engedélyezettre állítva, kérjük, kattintson az "Engedélyezés"-re, illetve pipálja be a "Mindig futhat" opciót.

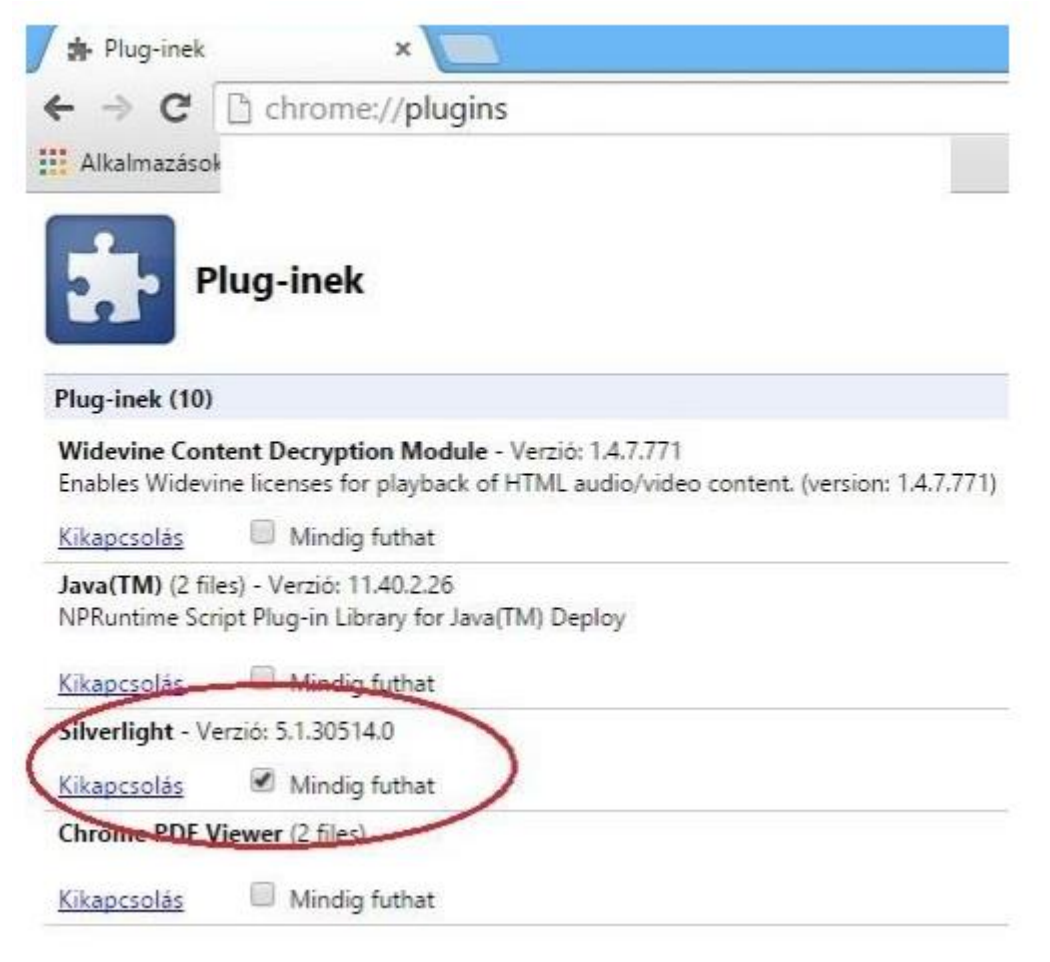

6. lépés: Javasoljuk, hogy indítsa újra a böngészőt, mielőtt használni kezdi az HBO GO oldalt.

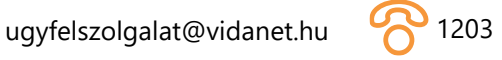

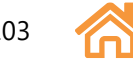

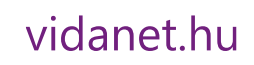